## Materiales de clase

05/06/2025 6:01 pm EDT

View in English

En esta categoría se incluyen los materiales y recursos disponibles para las clases. Entre estos materiales se encuentran archivos de lectura, audiovisuales y trabajos escritos que el docente puede asignar a los estudiantes.

| Compass 2 students H4VJ69WA                                      |                                                                                                    | E 🕈 🥎               |
|------------------------------------------------------------------|----------------------------------------------------------------------------------------------------|---------------------|
| Courses All                                                      |                                                                                                    | Show locked         |
| Fly high Primary<br>3 eWorkbook Fly high Primary<br>3 eStudent's | Fy high Primary<br>S Listen & Record                                                               |                     |
| ily high Primary 3 eWorkbook                                     | Class Materials -> Fly high Primary 3 eWorkbook -> - Cam's Tale: Two Schedules Page 6, activity 1a |                     |
| a Search                                                         |                                                                                                    | + Add to Assignment |
| ∧ Unit 1<br>∨ eWorkbook                                          | Dead and put in ander                                                                              | Cam's Tale @        |
| ^ Activities                                                     |                                                                                                    |                     |
| + 📮 - Cam's Tale: Two Schedules - Page 6, activity 1a            | go to bed early                                                                                    |                     |
| + 🖵 – Cam's Tale: Two Schedules – Page 6,                        | go for a walk                                                                                      |                     |
| + - Cam's Tale: Two Schedules - Page 6,                          | have breakfast                                                                                     |                     |
| + Cam's Tale: Two Schedules - Page 6,                            | comb my hair                                                                                       |                     |
| + 🖵 - Cam's Values - Page 7, activity 1a                         |                                                                                                    |                     |
|                                                                  |                                                                                                    |                     |

Hay una opción < Bloquear/Desbloquear > productos para ocultarlos a los estudiantes.

- Haz clic en el icono del candado.
- El producto seleccionado se mostrará con un icono de candado en la esquina superior derecha.

| Vista icono de candado <bloquear desbloquear=""></bloquear> | Vista del producto <bloqueado></bloqueado> |  |
|-------------------------------------------------------------|--------------------------------------------|--|
| Fly high Primary 3 eWorkbook                                | Fly high                                   |  |
| Q Search                                                    |                                            |  |
| ^ Unit 1                                                    | 3                                          |  |
| ✓ eWorkbook                                                 | Fly high Primary<br>3 eWorkbook            |  |

• Para verlo como estudiante, activa o desactiva el interruptor < Show locked>.

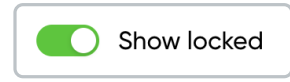

| Vista <show locked=""> activado.</show> | Vista <show locked=""> desactivado.</show>                                                                                                    |  |  |
|-----------------------------------------|----------------------------------------------------------------------------------------------------|--|--|
| Show locked                             | Courses<br>Flyhigh<br>S<br>Pringh Rimory<br>Pringh Rimory |  |  |

## Para crear tareas en la clase:

- 1. Selecciona el producto. Puedes elegir entre las series cargadas o verlas todas.
- 2. Haz clic en el símbolo más (+).

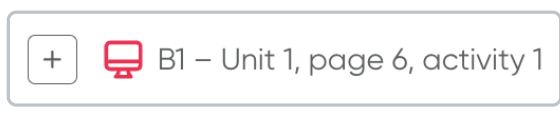

3. Observa el total de actividades agregadas en la parte superior derecha.

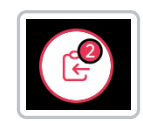

4. Haz clic en Crear.

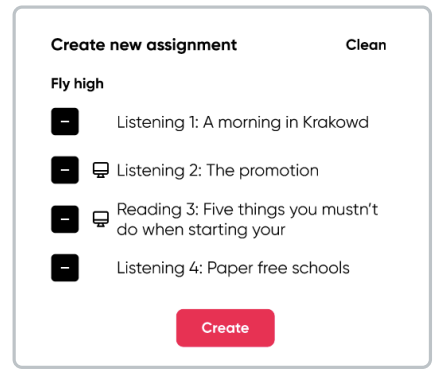

- En la opción **General**, asigna un **título**, describe las **instrucciones** y establece las **fechas de inicio y finalización** para la nueva asignación.
- En la opción **Contenido** se enumeran las tareas creadas.

| C New A  | ssignment                                                     | × |
|----------|---------------------------------------------------------------|---|
| <u> </u> | 은 Content 않 Students                                          |   |
| Studen   | ats should complete the content in order                      |   |
| ✓ ∧ ♀ -  | - Cam's Values – Page 7, activit Fly high Primary 3 eWorkbook | 创 |
| ✓ ∧ 只 -  | - Cam's Tale: Two Schedules – Fly high Primary 3 eWorkbook    | 创 |
| ✓ ^ □ -  | - Cam's Tale: Two Schedules – Fly high Primary 3 eWorkbook    | 団 |
| ✓ ^ □ -  | Cam's Tale: Two Schedules – Fly high Primary 3 eWorkbook      | 创 |
| × • ₽ -  | Cam's Tale: Two Schedules – Fly high Primary 3 eWorkbook      | 创 |
|          | Cancel Send                                                   |   |
|          |                                                               |   |

① The option to enforce assignments in a specific order has been temporarily disabled. You can still organize the activities manually using the arrow controls in the content window. Thank y

Por ahora, la opción para habilitar o deshabilitar si las actividades deben completarse en un orden específico está deshabilitada.

Aún puedes organizar las actividades manualmente utilizando los controles de flecha en la ventana de contenido.

• En la opción **Estudiantes**, se enumeran todos los estudiantes de la clase.

| New assignment  |                 |            | > |
|-----------------|-----------------|------------|---|
| English 1A      |                 |            |   |
| Ξ General       | 🗄 Content       | ಜ Students |   |
| Select students |                 |            |   |
| Q Search studer | t               |            |   |
| Select all      |                 |            |   |
| 🗆 🇶 Juan A      | lejandro Martin | Gómez      |   |
| 🗌 🚳 Jerom       | e Bell          |            |   |
| 🗆 🌸 Annet       | e Black         |            |   |
| 🗆 🧔 Brookl      | yn Simmons      |            |   |
| 🗆 🎑 Ralph       | Edwards         |            |   |
| 🗆 퉳 Darrel      | Steward         |            |   |
| 🗆 🤫 Kathry      | n Murphy        |            |   |
| 🗆 🔬 Brookl      | yn Simmons      |            |   |
|                 |                 |            |   |

5. Haz clic en Enviar .